This is a possible procedure to have free access to the FEUP MatLab application:

Very first thing to do is changing your password to activate the **new domain Campus**. **Go to** <u>https://self-id.up.pt/password</u>.

1. Configure a VPN by going to your PC, right hand click over the network symbol down-right and press VPN after opening the "Network and Internet settings" window. Then press addvpn and "connection name" = FEUP-VPN, "server-name or address" = 193.136.28.199, then enter your authentication

(up2021xxxxx@fe.up.pt + Sigarra password). Your VPN should be connected at this point.

2. Find your "Remote Desktop Connection" application down left on your windows search box and write **salaapps.fe.up.pt** on "Computer". Then authentication must be Username = "campus\up2021xxxxx" followed by your password (keep the same pwd to simplify). You should wait some time for the installation the first time, but then it's quite normal.

3. Every time you leave your session on the remote desktop window, you should logoff or disconnect, otherwise it will keep the sessions active and it will be problematic after a certain amount of next opened sessions just by wrongly closing the Matlab window.

Hope it works for you.

If not, check:

https://sigarra.up.pt/feup/en/noticias\_geral.ver\_noticia?p\_nr=3202

and/or contact:

Email: <u>helpdesk@fe.up.pt</u> Telefone: 22 508 1506